# Configurazione di Cisco Meeting Server e delle conferenze ad hoc CUCM

### Sommario

Introduzione Prerequisiti Requisiti Componenti usati Configurazione Configurazione di CMS Configurazione di CUCM Verifica Risoluzione dei problemi

### Introduzione

In questo documento viene descritto come configurare le conferenze ad hoc con Cisco Meeting Server (CMS) e Cisco Unified Communications Manager (CUCM).

## Prerequisiti

### Requisiti

Cisco raccomanda la conoscenza dei seguenti argomenti:

- Installazione e configurazione CMS
- Registrazione endpoint CUCM e creazione trunk
- Certificati firmati

#### Componenti usati

- CUCM
- CMS Server 2.0.X e versioni successive
- I componenti Webadmin e Call Bridge devono essere già configurati nel CMS
- Record DNS (Domain Name System) interni per Call Bridge e Webadmin, risolvibili in indirizzo IP del server CMS
- Autorità di certificazione (CA) interna per firmare il certificato con l'utilizzo chiavi avanzato per l'autenticazione del server Web e del client Web
- Certificati firmati per la comunicazione Transport Layer Security (TLS)

Nota: I certificati autofirmati non sono supportati per questa distribuzione perché richiedono l'autenticazione del server Web e del client Web che non consente di aggiungere certificati autofirmati

Le informazioni discusse in questo documento fanno riferimento a dispositivi usati in uno specifico ambiente di emulazione. Su tutti i dispositivi menzionati nel documento la configurazione è stata ripristinata ai valori predefiniti. Se la rete è operativa, valutare attentamente eventuali conseguenze derivanti dall'uso dei comandi. Il documento può essere consultato per tutte le versioni software o hardware, ma è necessario soddisfare i requisiti minimi di versione.

### Configurazione

### Configurazione di CMS

Passaggio 1. Creare un account utente amministratore con privilegi API (Application Program Interface).

- Aprire una sessione SSH (Secure Shell) sul processore di gestione della scheda madre (MMP)
- Per aggiungere un account utente a livello di amministrazione, eseguire il comando **user add** <**nomeutente> <ruolo>**
- Immettere la password, come illustrato nell'immagine.

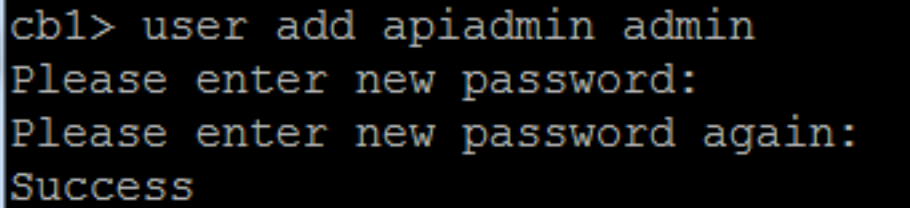

Passaggio 2. Generare i certificati.

 Eseguire il comando pki csr <nome file> CN:<nome comune> subjectAltName:<nomi alternativi soggetto>

• Utilizzare le informazioni in base alle proprie esigenze

Nome file certo

CN tptac9.com

NomeOggetto cmsadhoc.tptac9.com.10.106.81.32

- Non utilizzare caratteri jolly per generare il certificato. Un certificato con caratteri jolly non è supportato da CUCM
- Verificare che il certificato sia firmato con l'autenticazione server Web e client Web con utilizzo chiavi avanzato

**Nota:** Per utilizzare lo stesso certificato per tutti i servizi, il nome comune (CN) deve essere il nome di dominio e il nome degli altri servizi CMS deve essere incluso come nome alternativo soggetto (SAN). In questo caso anche l'indirizzo IP è firmato dal certificato e considerato attendibile da qualsiasi computer in cui sia installato il certificato radice.

### Configurazione di CUCM

Passaggio 1. Caricare i certificati nell'archivio protetto di CUCM.

• Il certificato radice può essere scaricato dall'interfaccia Web interna di Certification Authority Download a CA Certificate, Certificate Chain, or CRL

To trust certificates issued from this certification authority, install this CA certificate.

To download a CA certificate, certificate chain, or CRL, select the certificate and encoding method.

| CA | certifi | cate: |
|----|---------|-------|
|    |         |       |

Current [tptac9-WIN-TI6UAFTSEEV-CA-1]

Encoding method:

DERBase 64

Install CA certificate Download CA certificate

> Aggiungere il certificato del bridge di chiamate e il certificato del bundle (intermedio e radice) all'archivio di attendibilità di CallManager

| Upload Certificate/Certificate                                                                  | e chain                                                               |  |  |  |  |
|-------------------------------------------------------------------------------------------------|-----------------------------------------------------------------------|--|--|--|--|
| Upload 🖳 Close                                                                                  |                                                                       |  |  |  |  |
|                                                                                                 |                                                                       |  |  |  |  |
| └ Status                                                                                        |                                                                       |  |  |  |  |
| Warning: Uploading a cluste                                                                     | er-wide certificate will distribute it to all servers in this cluster |  |  |  |  |
| ┌ Upload Certificate/Certificate                                                                | chain                                                                 |  |  |  |  |
| Certificate Purpose*                                                                            | CallManager-trust                                                     |  |  |  |  |
| Description(friendly name)                                                                      |                                                                       |  |  |  |  |
| Upload File                                                                                     | Choose File CA-cert.cer                                               |  |  |  |  |
|                                                                                                 |                                                                       |  |  |  |  |
| Upload Close                                                                                    |                                                                       |  |  |  |  |
|                                                                                                 |                                                                       |  |  |  |  |
| Deload 🖳 Close                                                                                  |                                                                       |  |  |  |  |
|                                                                                                 |                                                                       |  |  |  |  |
| ⊂ Status                                                                                        |                                                                       |  |  |  |  |
|                                                                                                 |                                                                       |  |  |  |  |
| Warning: Uploading a cluster-wide certificate will distribute it to all servers in this cluster |                                                                       |  |  |  |  |
| - Unload Certificate / Certificate chain                                                        |                                                                       |  |  |  |  |
| Cortificate Burnesse*                                                                           |                                                                       |  |  |  |  |
| Description(friendly name)                                                                      |                                                                       |  |  |  |  |
| Uplead File                                                                                     |                                                                       |  |  |  |  |
|                                                                                                 | Choose File certall.cer                                               |  |  |  |  |
|                                                                                                 |                                                                       |  |  |  |  |
| Upload Close                                                                                    |                                                                       |  |  |  |  |

Se si dispone di certificati separati per Call Bridge e Webadmin, assicurarsi di caricare:

• I certificati di Webadmin, Call Bridge e Root per l'archivio di attendibilità di Gestione chiamate in CUCM

**Nota:** Il trunk SIP CUCM può essere creato come trunk SIP non protetto. In questo caso, non è necessario caricare il certificato del bridge di chiamate nell'archivio di trust CallManager, ma è necessario caricare il certificato radice che ha firmato il certificato webadmin nell'archivio di trust CallManager.

Passaggio 2. Configurare un profilo trunk SIP sicuro.

- Aprire l'interfaccia Web CUCM
- Selezionare Sistema > Sicurezza > SIP Trunk Security Profile
- Selezionare Aggiungi nuovo
- Immettere i valori con le informazioni corrette

| Nome                                      | Immettere un nome, ad esempio CMS-Trunk-32                                     |
|-------------------------------------------|--------------------------------------------------------------------------------|
| Modalità di protezione del<br>dispositivo | Seleziona crittografato                                                        |
| Tipo di trasporto in ingresso             | Seleziona TLS                                                                  |
| Tipo di trasporto in uscita               | Seleziona TLS                                                                  |
| Nome soggetto X.509                       | Immettere il CN del certificato del bridge di chiamate separando i nom virgole |
| Porta in ingresso                         | Immettere la porta per la ricezione delle richieste TLS. Il valore predef 5061 |

Selezionare Salva

| -SIP Trunk Security Profile Informa | ation                                       |    |
|-------------------------------------|---------------------------------------------|----|
| Name*                               | CMS-Trunk-32                                |    |
| Description                         | 10.106.81.32                                |    |
| Device Security Mode                | Encrypted                                   | \$ |
| Incoming Transport Type*            | TLS                                         | \$ |
| Outgoing Transport Type             | TLS                                         | \$ |
| Enable Digest Authentication        |                                             |    |
| Nonce Validity Time (mins)*         | 600                                         |    |
| X.509 Subject Name                  | cmsadhoc.tptac9.com,tptac9.com,10.106.81.32 |    |
| Incoming Port*                      | 5061                                        |    |

Passaggio 3. Creazione del trunk SIP

- Selezionare Device > Trunk
- Selezionare Aggiungi nuovo
- Selezionare SIP Trunk per il tipo di trunk
- Seleziona successivo
- Immettere i valori applicabili

| Nome dispositivo      | Immettere un nome per il trunk SIP, ad esempio CMS-Abhishek-32                     |
|-----------------------|------------------------------------------------------------------------------------|
| Indirizzo di          | Immettere l'indirizzo IP del CMS o il nome di dominio completo del bridge di chiam |
| destinazione          | ad esempio <b>10.106.81.32</b>                                                     |
| Porta di destinazione | Immettere la porta su cui il CMS resta in ascolto delle comunicazioni TLS, ad eser |
|                       | 5061                                                                               |
| Profilo di sicurezza  | Selezionare il profilo protetto creato al passaggio 2, CMS-Trunk-32                |
|                       |                                                                                    |

#### trunk SIP Profilo SIP

| -           | SIP Information                          |                     |                                 |              |                  |        |               |                                  |
|-------------|------------------------------------------|---------------------|---------------------------------|--------------|------------------|--------|---------------|----------------------------------|
| Destination |                                          |                     |                                 |              |                  |        |               |                                  |
|             | Destination Address is an orty           | 55                  | Destination Addre               | ss IPv6      | Destination Port | Status | Status Reason | Duration                         |
|             | 1* 10.106.81.32                          |                     |                                 |              | 5061             | up     |               | Time Up: 0 day 0 hour<br>minutes |
|             | MTP Preferred Originating Codec*         | 711ulaw             |                                 | Y            |                  |        |               |                                  |
|             | BLF Presence Group*                      | Standard Presence   | group                           | •            |                  |        |               |                                  |
|             | SIP Trunk Security Profile*              | CMS-Trunk-32        |                                 | •            |                  |        |               |                                  |
|             | Rerouting Calling Search Space           | < None >            |                                 | •            |                  |        |               |                                  |
|             | Out-Of-Dialog Refer Calling Search Space | < None >            |                                 | •            |                  |        |               |                                  |
|             | SUBSCRIBE Calling Search Space           | < None >            |                                 | •            |                  |        |               |                                  |
|             | SIP Profile*                             | Standard SIP Profil | e For TelePresence Conferencing | View Details |                  |        |               |                                  |
|             | DTMF Signaling Method*                   | No Preference       |                                 | •            |                  |        |               |                                  |
| ۰.          |                                          |                     |                                 |              |                  |        |               |                                  |

Passaggio 4. Creare il bridge per conferenze

- Selezionare Risorse multimediali > Conference Bridge
- Selezionare Aggiungi nuovo
- Selezionare Cisco TelePresence Conductor dal menu a discesa Conference Bridge

**Nota:** Da CUCM versione 11.5.1 SU3, l'opzione **Cisco Meeting Server** è disponibile per essere selezionata come **Conference Bridge Type** nel menu a discesa

| <ul> <li>Inserisci le informazioni corrette</li> <li>Nome bridge per conferenze</li> </ul> | Immettere un nome per il dispositivo, ad esempio CMS-Adh                                                            |  |  |
|--------------------------------------------------------------------------------------------|----------------------------------------------------------------------------------------------------|--|--|
| Descrizione                                                                                | Immettere una descrizione per il bridge per conferenze, ad esempio <b>10.106.81.32</b>                              |  |  |
| SIP Trunk                                                                                  | Selezionare il trunk SIP creato nel passaggio 3, CMS-Abhi<br>32                                                     |  |  |
| Sostituisci destinazione trunk SIP come indirizzo HTTP                                     | Selezionare questa casella se è necessario un nome diverse                                                          |  |  |
| Nome host/Indirizzo IP                                                                     | Immettere il nome host o l'indirizzo IP del CMS, ad esempio<br>10.106.81.32                                         |  |  |
| Username                                                                                   | Immettere l'utente creato in CMS con privilegi API, ad esem admin                                                   |  |  |
| Password                                                                                   | Immettere la password dell'utente API                                                                               |  |  |
| Conferma password                                                                          | Immettere la password un'altra volta                                                                                |  |  |
| Usa HTTPS<br>Porta HTTP                                                                    | Selezionare la casella, necessaria per la connessione CMS<br>Immettere la porta CMS webadmin, ad esempio <b>443</b> |  |  |
|                                                                                            |                                                                                                    |  |  |

| Conference Bridge Confi                                   | guration R                                             | Relat |  |  |  |
|-----------------------------------------------------------|--------------------------------------------------------|-------|--|--|--|
| Save 🗙 Delete [                                           | 🗋 Copy 🎦 Reset 🧷 Apply Config 🕂 Add New                |       |  |  |  |
| _ Status                                                  |                                                        |       |  |  |  |
| i Status: Ready                                           |                                                        |       |  |  |  |
| Conference Bridge Infor                                   | mation                                                 |       |  |  |  |
| Conference Bridge : CMS-A                                 | dhoc-32 (10.106.81.32)                                 |       |  |  |  |
| Registration: Regist                                      | ered with Cisco Unified Communications Manager CUCM115 |       |  |  |  |
| IPv4 Address: 10.106                                      | 5.81.32                                                |       |  |  |  |
| ┌ Device Information ——                                   |                                                        |       |  |  |  |
| Conference Bridge Type*                                   | Cisco TelePresence Conductor                           |       |  |  |  |
| Device is trusted                                         |                                                        |       |  |  |  |
| Conference Bridge Name*                                   | CMS-Adhoc-32                                           |       |  |  |  |
| Description 10 106 81 32                                  |                                                        |       |  |  |  |
| Conference Bridae Prefix                                  |                                                        |       |  |  |  |
| SIP Trunk*                                                | CMC Abbichak 22                                        |       |  |  |  |
|                                                           |                                                        |       |  |  |  |
| Allow Conference Bridge Control of the Call Security Icon |                                                        |       |  |  |  |
| Ĺ                                                         |                                                        |       |  |  |  |

#### -HTTP Interface Info-

| 🕑 (  | Override SIP Trunk Destination as HTTP Address |                                         |  |  |  |  |
|------|------------------------------------------------|-----------------------------------------|--|--|--|--|
|      |                                                | Hostname/IP Address                     |  |  |  |  |
| 1    | 10.106.81.32                                   | <b>±</b>                                |  |  |  |  |
| User | name*                                          | admin                                   |  |  |  |  |
| Pass | word*                                          | • • • • • • • • • • • • • • • • • • • • |  |  |  |  |
| Cont | firm Password*                                 | • • • • • • • • • • • • • • • • • • • • |  |  |  |  |
| 🖌 (  | ✓ Use HTTPS                                    |                                         |  |  |  |  |
| HTT  | P Port*                                        | 443                                     |  |  |  |  |

Selezionare Salva

Nota: Per consentire connessioni sicure, è necessario includere il campo Nome host (FQDN di CMS) e/o Indirizzo IP nel certificato Webadmin, nel nome comune o nel campo Nome alternativo soggetto

- Dopo la creazione del bridge di conferenze, aprire la sezione Cisco Unified Serviceability
- Selezionare Strumenti > Control Center Servizi funzionalità
- Dal menu a discesa, selezionare il nodo editore CUCM
- Selezionare Vai
- Selezionare il servizio Cisco CallManager
- Selezionare Riavvia

Attenzione: Quando il servizio CallManager viene riavviato, le chiamate connesse rimangono ma alcune funzionalità non sono disponibili durante il riavvio. Non sono possibili nuove chiamate. Il riavvio del servizio richiede circa 5-10 minuti, a seconda del carico di lavoro CUCM. Eseguire questa operazione con cautela e assicurarsi di eseguirla durante un intervento di manutenzione.

- Vai a Risorse multimediali > Gruppo risorse multimediali
- Fare clic su **Aggiungi nuovo** per creare un nuovo gruppo di risorse multimediali e immettere un nome
- Spostare il bridge per conferenze (cms) in questo caso dalla casella **Risorse multimediali** disponibili alla casella **Risorse multimediali selezionate**

| • Fare cild                                                                         | • Fare clic su Salva.              |                               |  |  |  |  |
|-------------------------------------------------------------------------------------|------------------------------------|-------------------------------|--|--|--|--|
| Media Reso                                                                          | Media Resource Group Configuration |                               |  |  |  |  |
| Save                                                                                | Save 🗶 Delete 🗋 Copy 🕂 Add New     |                               |  |  |  |  |
| Status —                                                                            |                                    |                               |  |  |  |  |
| i Status                                                                            | : Ready                            |                               |  |  |  |  |
| - Media Reso                                                                        | ource Group Stat                   | tus                           |  |  |  |  |
| Media Reso                                                                          | urce Group: CMS                    | MRG (used by 45 devices)      |  |  |  |  |
|                                                                                     |                                    |                               |  |  |  |  |
| Media Reso                                                                          | ource Group Info                   | ormation                      |  |  |  |  |
| Name*                                                                               | CMS MRG                            |                               |  |  |  |  |
| Description                                                                         |                                    |                               |  |  |  |  |
| - Devices for                                                                       | r this Group —                     |                               |  |  |  |  |
| Available M                                                                         | adia Bacourcos**                   |                               |  |  |  |  |
| Available M                                                                         | eula Resources                     | CFB 2                         |  |  |  |  |
|                                                                                     |                                    | IVR_2                         |  |  |  |  |
|                                                                                     |                                    | MOH_2                         |  |  |  |  |
|                                                                                     |                                    | MTP_2                         |  |  |  |  |
|                                                                                     |                                    | **                            |  |  |  |  |
| Selected Me                                                                         | edia Resources*                    | cmslab1.acanotaclab.com (CFB) |  |  |  |  |
|                                                                                     |                                    |                               |  |  |  |  |
|                                                                                     |                                    |                               |  |  |  |  |
|                                                                                     |                                    |                               |  |  |  |  |
| Use Multi-cast for MOH Audio (If at least one multi-cast MOH resource is available) |                                    |                               |  |  |  |  |
|                                                                                     |                                    |                               |  |  |  |  |
| Sava Dalata Capy Add Navy                                                           |                                    |                               |  |  |  |  |
| Save Delete Copy Add New                                                            |                                    |                               |  |  |  |  |

Passo 6: aggiungere i gruppi di risorse multimediali (MRG) agli elenchi dei gruppi di risorse multimediali (MRGL)

- Vai a Risorse multimediali > Elenco gruppi di risorse multimediali
- Fare clic su **Aggiungi nuovo** per creare un nuovo elenco di gruppi di risorse multimediali e inserire un nome oppure selezionare un MRGL esistente e fare clic su di esso per modificarlo.
- Spostare uno o più gruppi di risorse multimediali creati dalla casella Gruppi di risorse multimediali disponibili ai gruppi di risorse multimediali selezionati
- Fare clic su Salva.

| Media Resource Group List Configuration |                                                                                                    |   |  |  |
|-----------------------------------------|----------------------------------------------------------------------------------------------------|---|--|--|
| Save 🗙 Delete 🗋 Copy                    | Add New                                                                                             |   |  |  |
| Status<br>Status: Ready                 |                                                                                                    |   |  |  |
| Media Resource Group List Stat          | MRGL (used by 45 devices)                                                                           |   |  |  |
| Media Resource Group List Info          | ormation                                                                                            |   |  |  |
| Media Resource Groups for this          | s List                                                                                              |   |  |  |
| Available Media Resource Groups         | CMS Cluster 1 MRGL<br>CMS Cluster 2 MRGL<br>CMS Cluster 3 MRGL<br>CMS Cluster MRG<br>softwareBridge |   |  |  |
| **                                      |                                                                                                    |   |  |  |
| Selected Media Resource Groups          | CM5 MRG                                                                                             | * |  |  |
| Save Delete Copy Add New                |                                                                                                    |   |  |  |

Passo 7: Aggiungere MRGL a un pool di dispositivi o a un dispositivo

A seconda dell'implementazione, è possibile configurare un pool di dispositivi e applicarlo agli endpoint oppure assegnare un singolo dispositivo (un endpoint) a un MRGL specifico. Se un parametro MRGL viene applicato sia al pool di dispositivi che a un endpoint, le impostazioni dell'endpoint avranno la precedenza.

- Vai a Sistema >> Pool di dispositivi
- Creare un nuovo pool di dispositivi o utilizzare un pool di dispositivi esistente. Fare clic su Aggiungi nuovo

| Device Pool Configuration                                             |              |                      |           |  |  |
|-----------------------------------------------------------------------|--------------|----------------------|-----------|--|--|
| Save                                                                  |              |                      |           |  |  |
| i Status: Ready                                                       |              |                      |           |  |  |
| - Device Rool Information                                             |              |                      |           |  |  |
| Device Poor Information                                               |              |                      |           |  |  |
| Device Pool: New                                                      |              |                      |           |  |  |
| Device Pool Settings                                                  |              |                      |           |  |  |
| Device Pool Name*                                                     |              | CMS-Adhoc-DevicePool |           |  |  |
| Cisco Unified Communications Ma                                       | nager Group* | Default              | \$        |  |  |
| Calling Search Space for Auto-reg                                     | istration    | < None >             | \$        |  |  |
| Adjunct CSS                                                           |              | < None >             | \$        |  |  |
| Reverted Call Focus Priority                                          |              | Default              | \$        |  |  |
| Intercompany Media Services Enrolled Group <pre>&lt; None &gt; </pre> |              |                      |           |  |  |
| - Posming Sensitive Settings                                          |              |                      |           |  |  |
|                                                                       |              |                      |           |  |  |
| Date/Time Group*                                                      | CMLocal      |                      | <b>\$</b> |  |  |
| Region*                                                               | Default      |                      | \$        |  |  |
| Media Resource Group List                                             | CMS MRGL     |                      | ŧ         |  |  |

Passaggio 8: Per aggiungere il pool di dispositivi all'endpoint e aggiungere MRGL all'endpoint

- Vai a Dispositivo> Telefoni
- Fare clic su **Trova** e selezionare il dispositivo su cui modificare le impostazioni del pool di dispositivi
- Applicare il pool di dispositivi e MRGL creati nei passi precedenti
- Salvataggio, applicazione della configurazione e ripristino

L'endpoint verrà riavviato e registrato

| Phone Configuration                                      |                                                                                                    |                                                                                                    |                                                                                        |  |  |
|----------------------------------------------------------|----------------------------------------------------------------------------------------------------|----------------------------------------------------------------------------------------------------|----------------------------------------------------------------------------------------|--|--|
| 🔚 Save 🗙 Delete 🗋 Copy 🌯 Reset 🥒 Apply Config 👍 Add New  |                                                                                                    |                                                                                                    |                                                                                        |  |  |
| Modify Button Items 1 •m: Line (1) - 6000 (no partition) | Product Type: Cisco Spark Room<br>Device Protocol: SIP                                                                                                    | n Kit                                                                                                    |                                                                                        |  |  |
| 2 emit Line [2] - Add a new DN                           | Real-time Device Status         Registration:       Registered with Cisco Unified Communications Manager 10.104.215.207         IPv4 Address:       10.104.130.54         Active Load ID:       cc=9.3.1-61bfa3834f2-2018-05-04         Inactive Load ID:       None         Download Status:       None |                                                                                                    |                                                                                        |  |  |
|                                                          | Device Information<br>Device is Active<br>Device is trusted<br>MAC Address *<br>Description                                                                                                    | 0896AD2D9DB2<br>SPARK KIT                                                                                                  |                                                                                        |  |  |
|                                                          | Device Pool *<br>Common Device Configuration<br>Phone Button Template *<br>Common Phone Profile *<br>Calling Search Space<br>AAR Calling Search Space                                                                                                    | CMS-Adhoc-DevicePool<br>< None ><br>Standard Cisco Spark Room Kit<br>Standard Common Phone Profile<br>< None ><br>< None > | View Details     View Details     View Details     View Details     view Details     t |  |  |
|                                                          | Media Resource Group List                                                                                                    | CMS MRGL                                                                                                    | •                                                                                      |  |  |

- Accedere alla GUI Web dell'endpoint
- Selezionare Imposta > Configurazione > Conferenza > Modalità multipunto
- Selezionare CUCMMediaResourceGroupList

Multipoint Mode

CUCMMediaResourceGroupList

### Verifica

Per verificare che la configurazione funzioni correttamente, consultare questa sezione.

- Aprire l'interfaccia Web CUCM
- Selezionare Dispositivo > Trunk
- Selezionare il trunk SIP che punta a CMS
- Verificare che i trunk siano in stato Full Service
- Selezionare Risorse multimediali > Conference Bridge
- Selezionare il bridge per conferenze CMS
- Assicurarsi che sia registrato con CUCM

Effettua una chiamata ad hoc

- Chiamata dall'endpoint A registrata in CUCM (aggiunta MRGL) a un altro endpoint B
- Sull'endpoint A, fare clic su Add, quindi comporre EndpointC
- L'endpoint A verrà messo in attesa
- Fare clic su Unisci
- Verifica della connessione delle chiamate in CMS
- Aprire l'interfaccia Web CMS
- Selezionare Stato > Chiamate

Per il test, sono stati utilizzati 3 endpoint per conferenze audio/video ad-hoc

| Statu                                       | 8 🔻 | Configuration 🔻      | Logs 🔽                                                  |  |  |
|---------------------------------------------|-----|----------------------|---------------------------------------------------------|--|--|
| •                                           | -   |                      |                                                         |  |  |
| Active Calls                                |     |                      |                                                         |  |  |
| Filter                                      |     |                      | Set Show only calls with alarms Set                     |  |  |
|                                             |     |                      |                                                         |  |  |
| Conference: 001036010001 (3 active calle)   |     |                      |                                                         |  |  |
| Conterence: ou rosou roour (s active calls) |     |                      |                                                         |  |  |
|                                             | SIP | 6000@acanotaciab.com | n [less] (incoming, unencrypted)                        |  |  |
|                                             |     | call duration        | 22 seconds                                              |  |  |
|                                             |     | incoming media       | AAC (64.0 Kb/s), H.264, 1920 x 1080 29.9fps, 1.96 Mb/s  |  |  |
|                                             |     | outgoing media       | OPUS, H.264, 1920 x 1080 29.9fps, 929 Kb/s              |  |  |
|                                             |     | additional protocols | unencrypted Active Control                              |  |  |
|                                             |     | remote address       | 6000@acanotaclab.com                                    |  |  |
|                                             |     | SIP call ID          | 4b85f100-be01ff13-8efd1-cfd7680a@10.104.215.207         |  |  |
|                                             | SIP | abhi (less)          | (incoming, unencrypted)                                 |  |  |
|                                             |     | call duration        | 22 seconds                                              |  |  |
|                                             |     | incoming media       | AAC (64.0 Kb/s), H.264, 1920 x 1080 29.9 fps, 1.94 Mb/s |  |  |
|                                             |     | outgoing media       | AAC, H.264, 1920 x 1080 30.3fps, 1.33 Mb/s              |  |  |
|                                             |     | additional protocols | unencrypted Active Control                              |  |  |
|                                             |     | remote address       | 2333@acanotaclab.com                                    |  |  |
|                                             |     | SIP call ID          | 4b85f100-be01ff13-8efd3-cfd7680a@10.104.215.207         |  |  |
|                                             | SIP | sakatuka [less]      | (incoming, unencrypted)                                 |  |  |
|                                             |     | call duration        | 22 seconds                                              |  |  |
|                                             |     | incoming media       | AAC (64.0 Kb/s), H.264, 1920 x 1080 29.9fps, 1.94 Mb/s  |  |  |
|                                             |     | outgoing media       | AAC, H.264, 1920 x 1080 29.9fps, 1.19 Mb/s              |  |  |
|                                             |     | additional protocols | unencrypted Active Control                              |  |  |
|                                             |     | remote address       | 1105@acanotaclab.com                                    |  |  |
|                                             |     | SIP call ID          | 4b85f100-be01ff13-8efd2-cfd7680a@10.104.215.207         |  |  |

## Risoluzione dei problemi

Al momento non sono disponibili informazioni specifiche per la risoluzione dei problemi di questa configurazione.